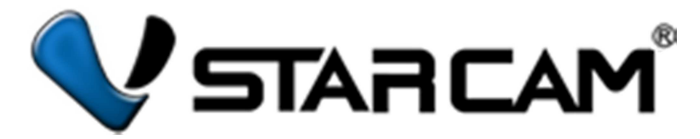

# Комплект видеонаблюдения Vstarcam NVR (NVR KIT)

## Техническая поддержка

Более подробная информация, инструкции по настройке и эксплуатации, видео инструкции, обновления ПО и прочие материалы размещены на сайте в разделе «Поддержка и гарантия» сайта www.vstarcam.ru.

# Заводские настройки

Настройки видеорегистратора: IP адрес: 192.168.1.188 НТТР порт: 80 Логин: admin Пароль: 123456 Настройки видеокамер: IP адрес камеры: определяется программой Finder (http://vstarcam.ru/downloads.html) НТТР порт: 81 Логин: admin Пароль: 888888

# Быстрая настройка

- 1. Подключите видеорегистратор к сети 220В при помощи блока питания
- 2. Подключите видеорегистратор к маршрутизатору при помощи кабеля витой пары.
- 3. Подключите видеокамеры к сети 220В при помощи блоков питания
- 4. Подключите видеокамеры к сети Wi-Fi вашего маршрутизатора
- 5. Настройте видеорегистратор для работы с видеокамерами (см. на обороте)

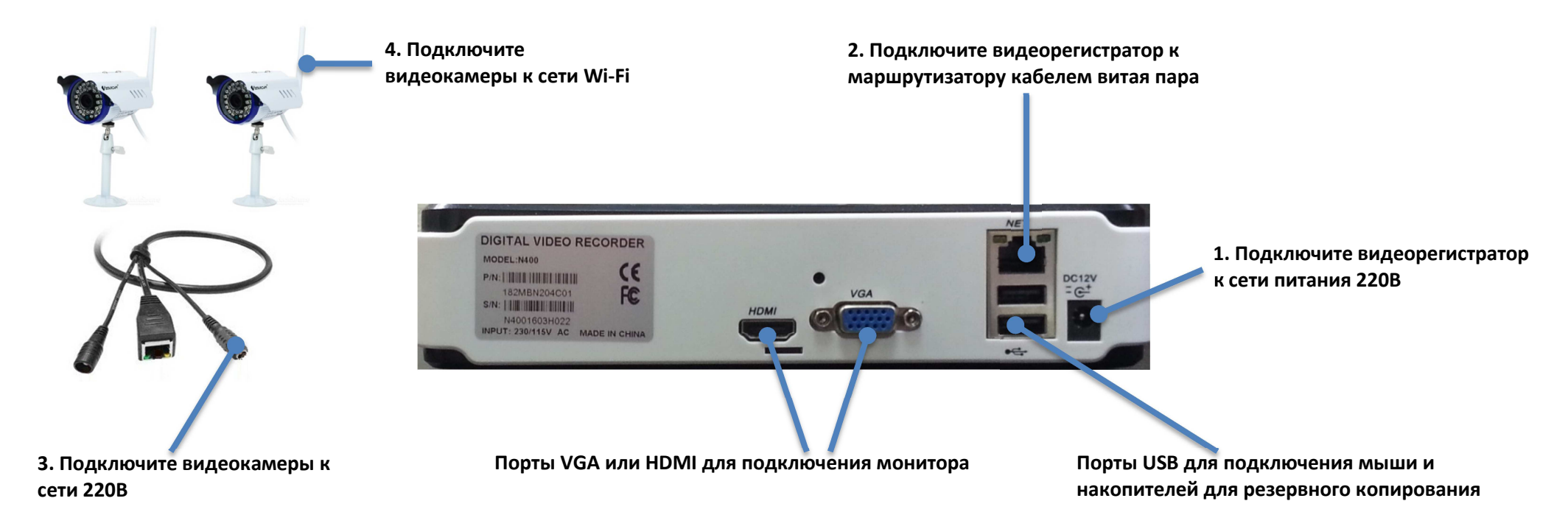

## Тел.: +7 (812) 244-20-12 доб. 3 e-mail: support@telecom-master.ru

## Комплект поставки

| Vstarcam NVR KIT           |       | Vstarcam N400, N800, N1600 |       |  |
|----------------------------|-------|----------------------------|-------|--|
| IР видеорегистратор —      | 1 шт. | IР видеорегистратор —      | 1 шт. |  |
| IР видеокамера —           | 2 шт. | Блок питания регистратор – | 1 шт. |  |
| Антенна для видеокамер –   | 2 шт. | Мышь –                     | 1 шт. |  |
| Кронштейн для видеокамер — | 2 шт. | Инструкция —               | 1 шт. |  |
| Блок питания регистратор – | 1 шт. |                            |       |  |
| Блок питания видеокамеры – | 2 шт. |                            |       |  |
| Мышь —                     | 1 шт. |                            |       |  |
| Инструкция —               | 1 шт. |                            |       |  |

Внешний вид, комплектация и характеристики товара могут изменяться

без предварительных уведомлений и отличаться от приведенных в данном руководстве. Не является публичной офертой.

# Настройка видеорегистратора для работы с видеокамерами

1. Загрузите и установите приложение Eve4 NVR для Windows по ссылке http://vstarcam.ru/downloads.html

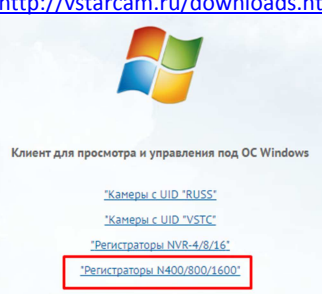

#### 2. Укажите данные для входа в ПО: Username: system Password: system

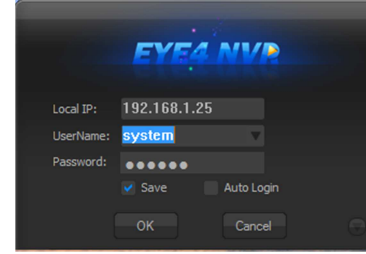

## Для выбора русского языка:

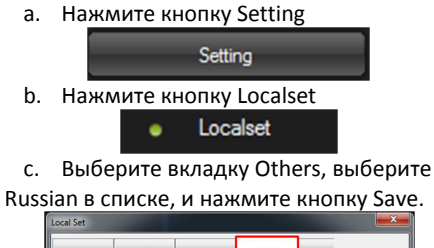

| Record         | Display | S                                                   | ystem      | Others              | Screen             |
|----------------|---------|-----------------------------------------------------|------------|---------------------|--------------------|
| Playback Befor |         | 10                                                  | Minute(1-6 | 50)                 |                    |
| Interval       |         | 0                                                   | Hour(defa  | ult 0 refers not Ve | rify Time)         |
| disparity      |         | 0                                                   | Minuter(de | efault 0 refers not | consider disparity |
| Device Running | B       | Record                                              | VD         | etect               |                    |
|                | 5       | Cover                                               | V La       | oss 🔽 E             | xternal            |
| Language       | Save    | English<br>Chinese<br>English<br>Italian<br>Turkish | •          | Default             | ]                  |
|                |         | spanisn<br>Chinese_Tr<br>Portuguese<br>Poland       | aditional  |                     |                    |
|                |         | kussian<br>korea<br>Vietnam                         |            |                     |                    |

IP: (DDNS)

настр.

192,168,1,88

d. Перезапустите программу.

3. Добавьте устройство удобным способом 3.1 По IP адресу

а. В правой части окна нажмите кнопку Настройки

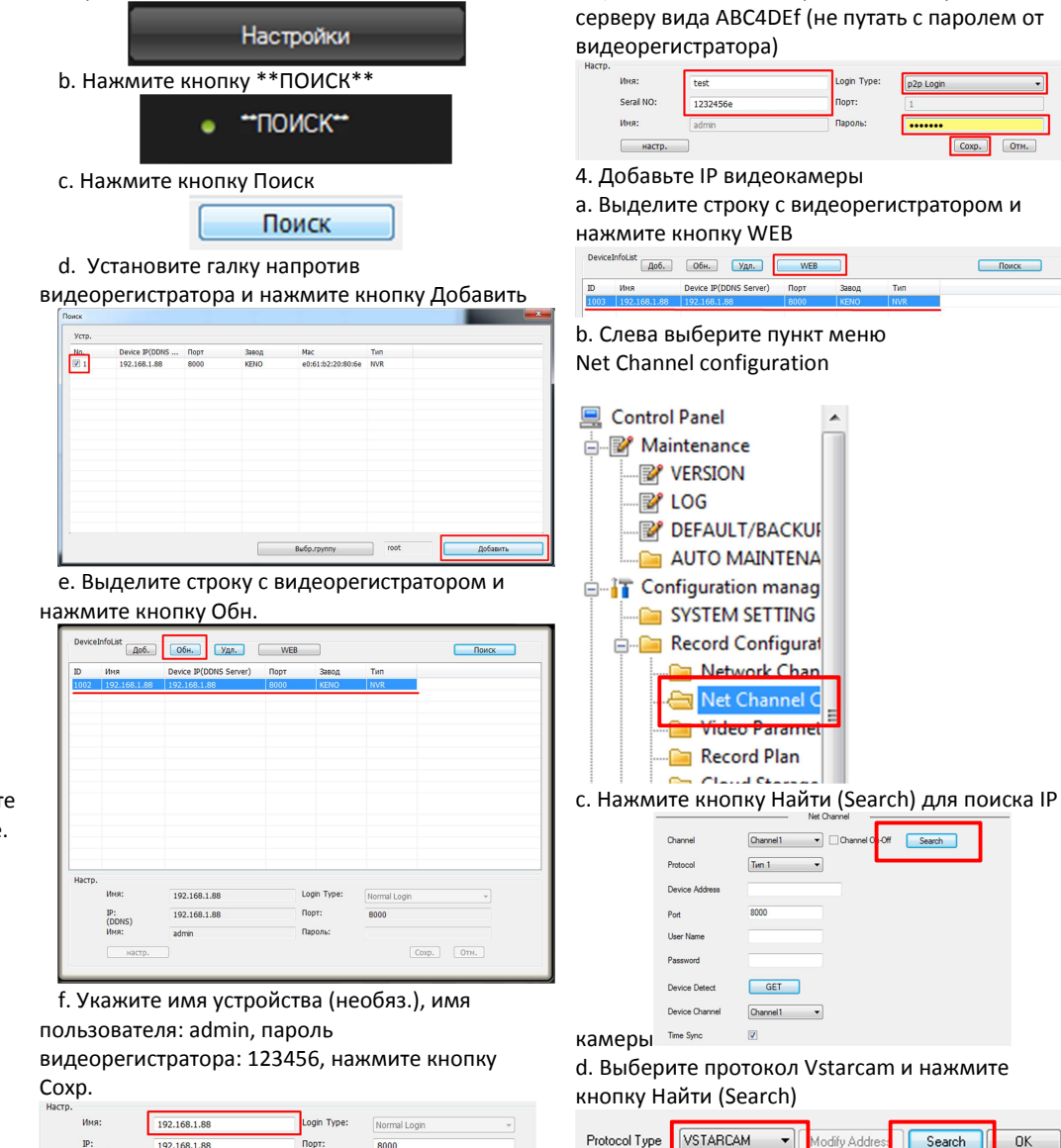

#### 3.2 По протоколу Р2Р

Нажмите кнопку Доб., выберите P2P login, укажите имя устройства, серийный номер (Serial No) вида 123456е и пароль для доступа к P2P серверу вида ABC4DEf (не путать с паролем от

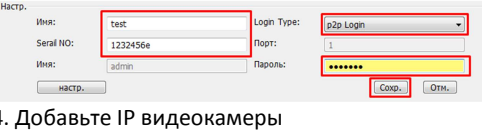

а. Выделите строку с видеорегистратором и

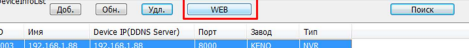

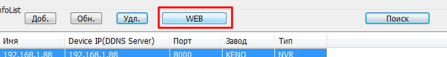

е. Кликните на камеру дважды

| Index | IP           | Device Type  | Port | Protocol |  |
|-------|--------------|--------------|------|----------|--|
| 1     | 192.168.1.31 | 192.168.1.31 | 81   | VSTARCAM |  |
|       |              |              |      |          |  |

f. Включите первый канал, установив галку Channel On-Off, введите пароль камеры: 888888 и нажмите кнопку Сохр. (Save)

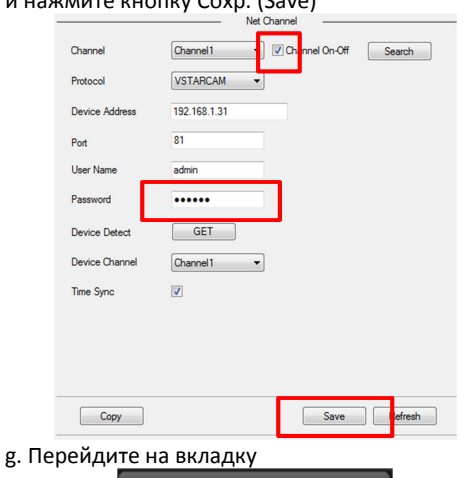

Список устр. Разверните список каналов устройства, нажав на знак плюс и кликните дважды на канал

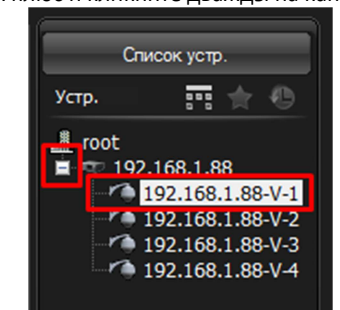

В окне появится онлайн изображение с камеры

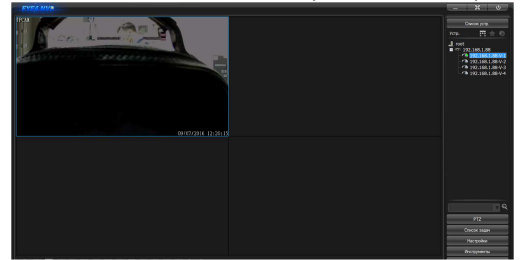

OK